## Web出願の流れ

| 出願完了ま                              | での流れは、以下の通りです                                                                                                    |
|------------------------------------|----------------------------------------------------------------------------------------------------|
| STEP 1                             | STEP 2 STEP 3 STEP 4 STEP 5 STEP 6                                                                                                    |
| 事前準備                               | 出願サイトに<br>アクセス マイページの 出願内容の登録、 入学検定料の 書類(控)の 出願完了<br>受録 アップロード 支払い 印刷 出願完了                                                                                                    |
| STEP                               | 事前準備                                                                                                    |
| 1<br>~                             | インターネットに接続されたパソコン、プリンターなど<br>を用意してください。(スマートフォン、タブレットは非推奨)<br>必要書類※は、発行まで時間を要する場合があります。<br>早めに準備を始め、出願前には必ず手元にあるように<br>しておいてください。<br>※必要書類…証明書、写真など                                                                                                    |
|                                    |                                                                                                    |
| STEP                               | Web出願サイトにアクセス                                                                                                    |
| 2                                  | Web出願サイトト https://e-apply.jp/ds/gsfs                                                                                                    |
| $\overset{\checkmark}{\checkmark}$ | または、<br>大学ホームページト<br>からアクセス                                                                                                    |
|                                    |                                                                                                    |
| STEP                               | マイページの登録                                                                                                    |
| 3                                  | 画面の手順に従って、必要事項を入力してマイページ登録を行ってください。<br>なお、マイページの登録がお済みの方は、STEP4に進んでください。                                                                                                    |
|                                    |                                                                                                    |
|                                    | ①初めて登録する方は       ②メールアドレスの登録を行って       ③ユーザー登録画面から       ④登録したメールアドレスに         マイベージ登録       から       仮登録メールを送信>を       シログインページへを       初期パスワードと         ログインしてください。       クリックしてください。       クリックしてください。       本登録用URLが届きます。         *@e-apply.jpのドメインからのメールを受信できるように設定してください。       *@e-apply.jpのドメインからのメールを |
|                                    |                                                                                                    |
|                                    | ⑤ログイン画面から       ⑥初期パスワードの変更を       ⑦表示された個人情報を入力して       ⑧個人情報を確認して         登録したメールアドレスと④で       行ってください。       次へ       を       この内容で登録する       を         届いた『初期パスワード』にて       クリックしてください。       クリックしてください。       クリックしてください。       クリックしてください。                                                              |

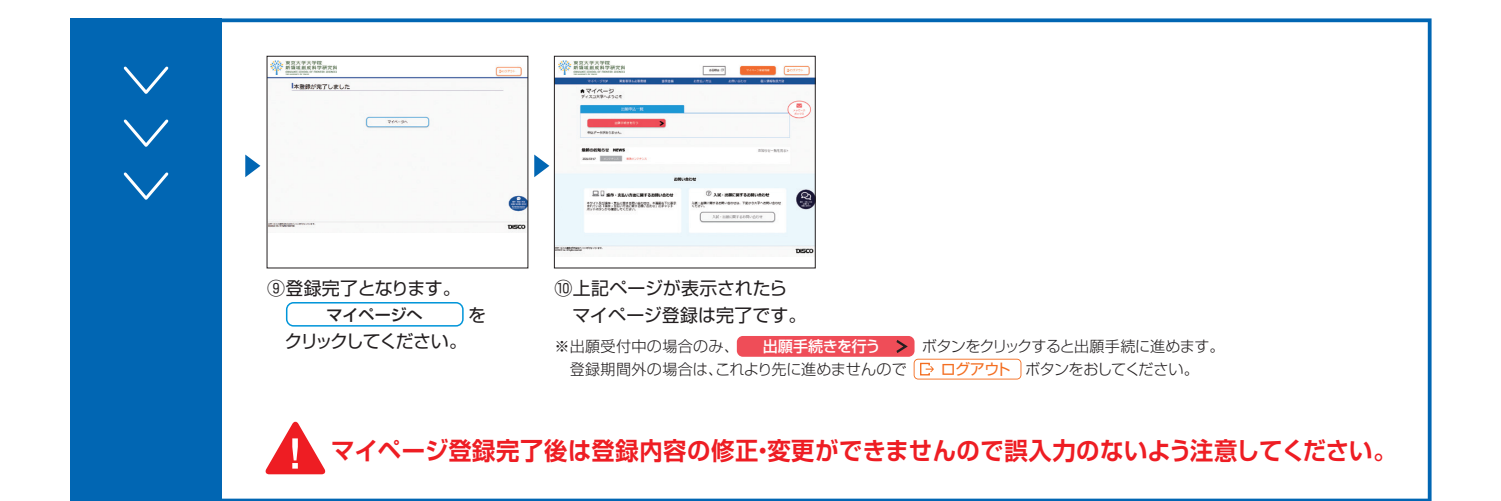

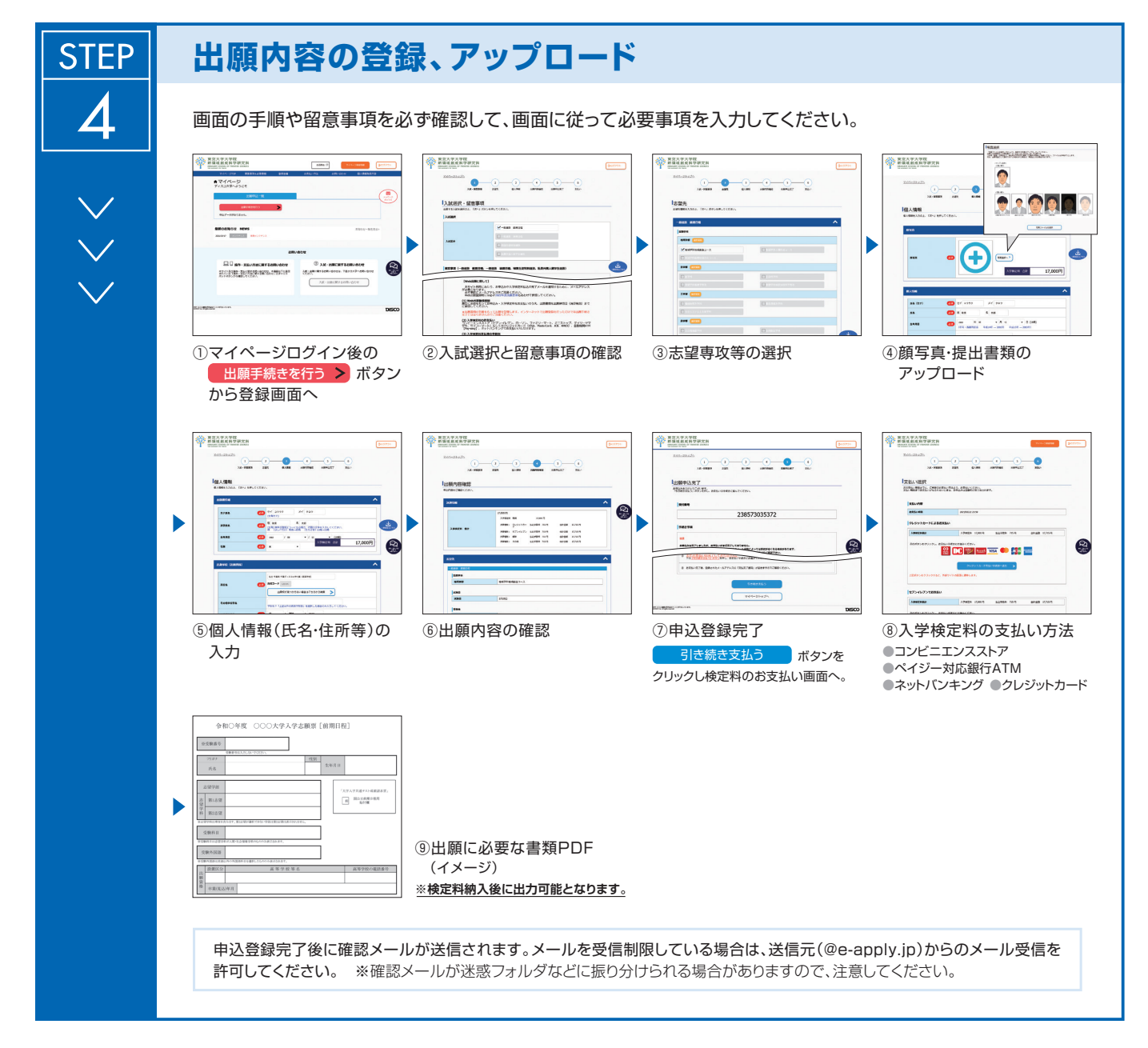

申込登録完了後は、登録内容の修正・変更ができませんので誤入力のないよう注意してください。 追加書類は出願申込完了後もアップロードできますが、アップロードファイルの差し替えはできないので 注意してください。

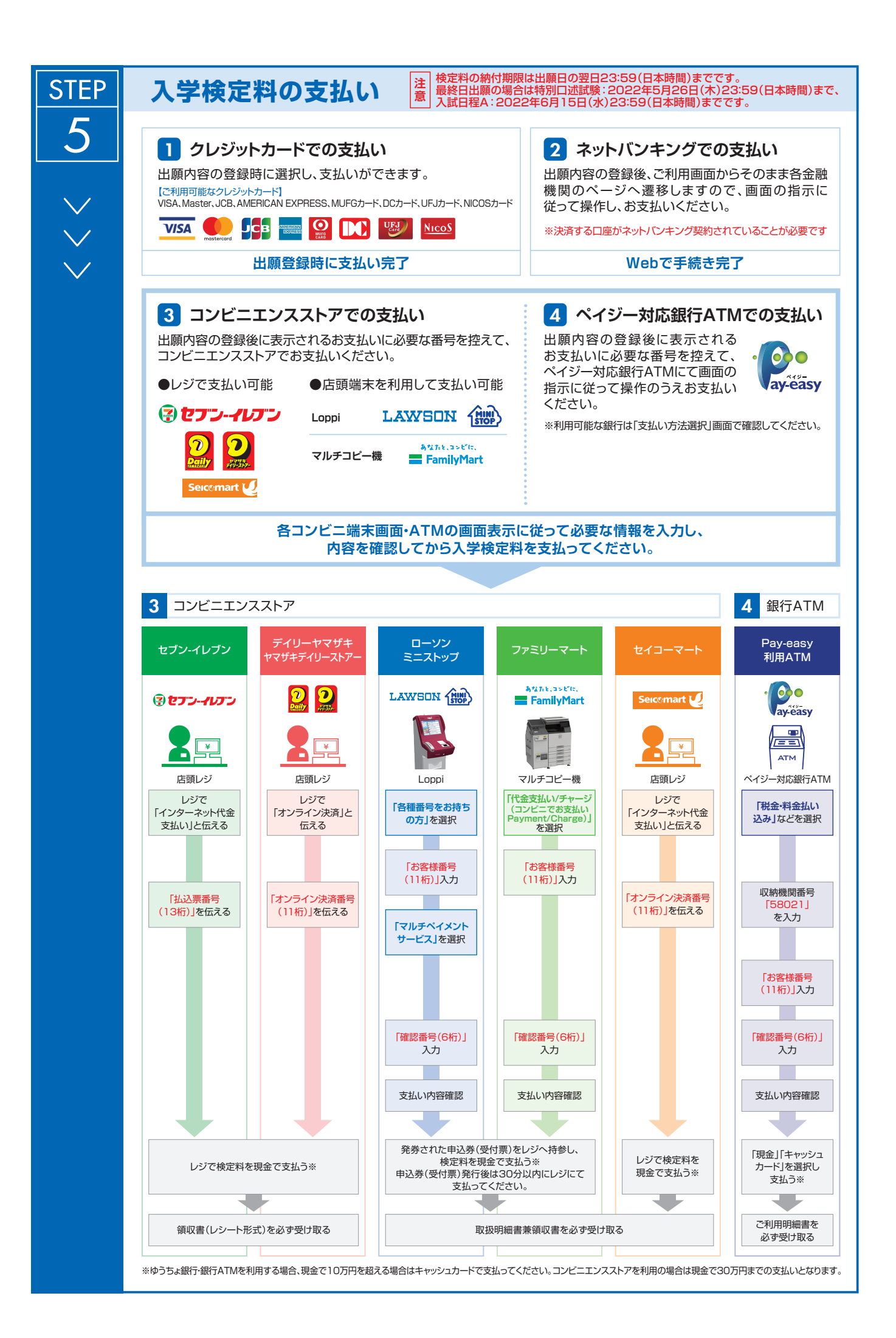

## 本人用控えの印刷

 ■出願登録後に本人控えをダウンロードすることができますので必ず確認してください。本人控えで不備・誤りを 見つけた際は新領域創成科学研究科教務チーム(gsfs-exam@edu.k.u-tokyo.ac.jp)へ連絡してください。
 ■出願受理した入学検定料・提出書類は払い戻し・返却はしません。

■出願時にアップロードした証明書類の原本は入学手続き時に新領域創成科学研究科教務チームへ提出が必要なので紛失しないよう保管してください。原本が提出されない場合は入学が認められない場合があるので注意してください。

■マイページに表示された[申込内容・アップロードした書類を確認する]をクリックすると申込内容及びアップ ロードしたファイルが確認できます。

| 2386              | 中达一致                                  |
|-------------------|---------------------------------------|
| amtear            | RITO >                                |
|                   | 530049339(31139).                     |
| <b>東瓜田時</b> :     | 2021/12/16 10:48                      |
| 受付册号:             | 232283484014                          |
| λ <b>362</b> 99 : | 秋湖市 和和日報                              |
|                   | SMR                                   |
|                   | · · · · · · · · · · · · · · · · · · · |

| [       |                                                                                                    |
|---------|----------------------------------------------------------------------------------------------------|
|         |                                                                                                    |
|         | Addition Control Control Contr |
|         |                                                                                                    |
|         |                                                                                                    |
| 1) マイペ- |                                                                                                    |
|         | の流れと本人用控えの表示のボタンをクリック                                                                                                    |
| してくだ    | さい。                                                                                                    |
| 2) お支払し | いが正常に完了すると                                                                                                    |
| 📔 出願後   | の流れと本人用控えの表示のボタンをクリック                                                                                                    |
| できるよ    | うになり出願後の流れと本人用控えの表示                                                                                                    |
| の出力ナ    | ができます。                                                                                                    |

「出願後の流れと本人用控えの表示」の印刷方法

※出願受理した入学検定料・提出書類は払い戻し・返却はしません。
※アップロードした証明書類の原本は入学手続き時に新領域創成科学研究科教務チームへ提出が必要なので紛失しないよう保管する こと。原本が提出されない場合は入学が認められない場合があるので注意してください。

## 〈出願申込完了〉

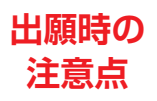

STEP

6

出願申込はWeb出願サイトでの登録、入学検定料の支払い、必要書類をアップロードして完了となります。

Web出願は24時間可能です。ただし、出願登録は出願締切日23時までです。ゆとりを持った出願を心がけてください。